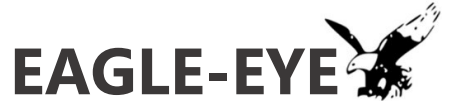

## Quick Start Manual - Gateway

٠

IMPOSTAZIONI DEFAULT GATEWAY

- Default login gateway:
  User *admin* Password *default*
- Default LAN IP : 192.168.30.193
  LAN subnet: 255.255.255.0
- Default WAN: DHCP
- Il tasto *reset* ripristina le impostazioni di default del gateway

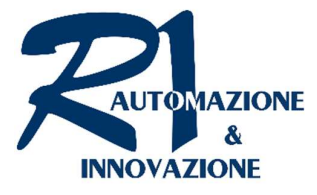

Erreuno S.r.l. Via Novella n°13 - 43058 - Sorbolo (PR) Tel. 0521 694164 - info@erre1.it

 Image: second second

•Collegare il gateway ad un PC

• Impostare sulla scheda di rete del pc stessa subnet di default del gateway e un indirizzo IP con la stessa **sottorete** ( Esempio: 192.168.**30**.88 )

• Aprire browser sul Pc, digitare l'indirizzo IP di default del gateway ed effettuare il login

|                | 99 |                    |       |               |     | -     |        |       | 6        |        |
|----------------|----|--------------------|-------|---------------|-----|-------|--------|-------|----------|--------|
| $\frown$       |    | Network            | Log   | and Stat      | as  | Seria | l Port | Plant | Password |        |
| $(\mathbf{n})$ | 1  | WAN mode:          |       | DHC           | PT  |       |        |       |          | 5      |
|                |    | WAN ip:            |       | 192           | 168 | 3     | 4      |       |          | WAN IP |
|                |    | WAN subnet:        |       | 255           | 255 | 255   | 0      | )     |          |        |
|                |    | WAN gatewa         | y:    | 192           | 168 | 3     | 1      | ]     |          |        |
|                |    | DNS:               |       | 192           | 168 | 3     | 1      |       |          |        |
| NETWORK        |    | 3G APN:            |       |               |     |       |        |       |          |        |
|                |    | PIN:               |       |               |     |       |        |       |          |        |
|                |    | LAN mode: Static Y |       |               |     |       |        |       |          |        |
|                | -  | LAN ip:            |       | 192           | 168 | 1     | 237    |       |          |        |
| LAN IP         | -  | LAN subnet:        |       | 255           | 255 | 255   | 0      |       |          |        |
|                |    |                    |       |               |     |       |        |       |          | -      |
|                |    | Eagleye serv       | 35.15 | 35.156.69.215 |     |       |        |       |          |        |
| SAVE &         |    |                    |       |               |     |       |        |       |          | SERVER |
| REBOOT         | _  | Sau                |       |               |     | Dobr  | ot     |       |          |        |
|                | -  | Jav                |       |               |     | Rebu  | ior.   |       |          |        |

- Selezionare la scheda "Network"
- Impostare i parametri relativi alla connessione WAN (Internet)
- Impostare indirizzo IP LAN della rete lato macchina
- Inserire l'IP del server EAGLE-EYE in proprio possesso
- Salvare e riavviare il gateway
- Verificare le impostazioni
- Scollegare il gateway dal Pc e collegarlo a Internet (utilizzare porta WAN)
- Collegare il gateway ai dispositivi (utilizzare porta LAN)
- Installare su un Pc collegato a Internet il tool *Eagle-Eye VPN*, scaricabile anche dalla pagina di supporto del sito <u>www.eagle-eye.it</u>

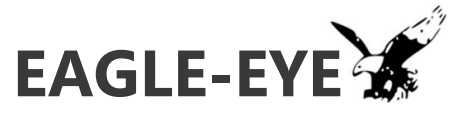

## Quick Start Manual - Server

## IMPOSTAZIONI DEFAULT SERVER

- Default login: User - *admin* Password – *admin*
- IP server test-demo: 35.156.69.215

.....

Tutti i gateway possono essere collegati al server test-demo. Tutti i dispositivi connessi sono accessibili da tutti gli utenti collegati

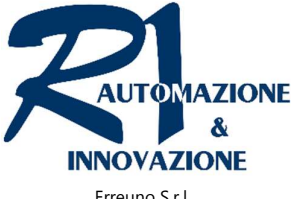

Erreuno S.r.l. Via Novella n°13 - 43058 - Sorbolo (PR) Tel. 0521 694164 - info@erre1.it

 

 Acc AddRess C client
 MAC PC Client: b8:ae:ed:ea:0e:0d Certificato
 Image: Connection of the second of the second of the seco

• Installare sul Pc il tool *Eagle-Eye VPN*, scaricabile dalla pagina di supporto del sito <u>www.eagle-eye.it</u>

- Aprire Eagle-Eye VPN, inserire l'indirizzo IP del server Eagle-Eye nell'apposito spazio e digitare "connetti"
- Attendere l'apertura del browser ed effettuare il login al pannello di controllo del server.
- Default login server: User - *admin* Password - *admin*

•Selezionare la scheda "Pc Client"

- Individuare il MAC address del Pc Client da abilitare alla connessione VPN. L'indirizzo MAC del Pc è visualizzato nella parte alta del pannello del tool Eagle-Eye VPN
- Abilitare il Pc cliccando sul tasto "Enable key sync"
- Controllare che il Pc sia stato abilitato, verificando che sullo stesso tasto ora appaia "Disable key synk"

• Selezionare la scheda "Gateway Update"

- Individuare il gateway da associare al server mediante l'indirizzo IP e/o MAC elencati. Abilitarlo cliccando sul tasto "Sync Key"
- Selezionare la scheda "Connections"
- •Individuare il gateway abilitato e cliccare su "Connect" per avviare la connessione VPN

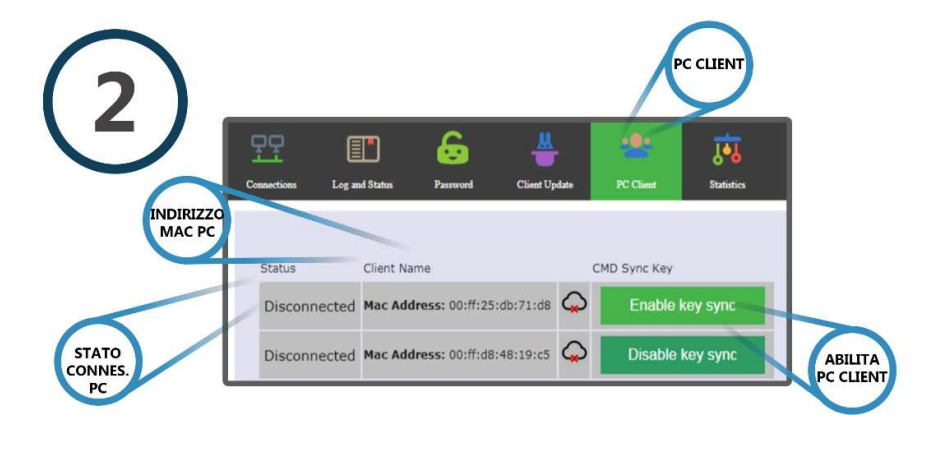

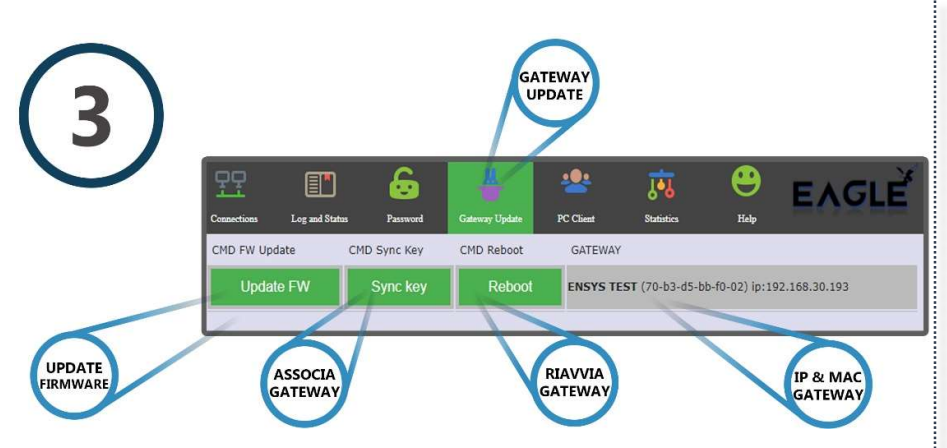